# Microsoft Word Adding a Table of Contents

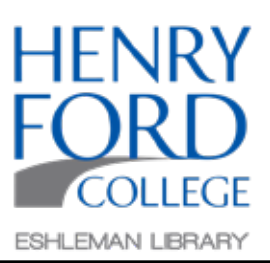

#### Student Name Class Name Step One: Date To create a Table of Contents for your doc-Section 1 - Introduction ument, apply heading styles to the sections Sed ut perspiciatis unde omnis iste natus error sit voluptatem accusantium doloremque of your document that you want listed. laudantium, totam rem aperiam eaque ipsa, quae ab illo inventore veritatis et quasi architecto beatae vitae dicta sunt, explicabo. Nemo enim ipsam voluptatem, quia voluptas sit, aspernatur aut odit aut fugit, sed quia consequuntur magni dolores eos, qui ratione voluptatem sequi nesciunt. Highlight only the section titles. Section 2 - Argument Nam libero tempore, cum soluta nobis est eligendi optio, cumque nihil impedit, quo minus This can be done by holding down the Ctrl id, quod maxime placeat, facere possimus, omnis voluptas assumenda est, omnis dolor repellendus. Temporibus autem quibusdam et aut officiis debitis aut rerum necessitatibus saepe key (PC) or the Option key (Mac) while eveniet, ut et voluptates repudiandae sint et molestiae non recusandae, Itaque earum rerum hic simultaneously dragging the curser over the tenetur a sapiente delectus, ut aut reiciendis voluptatibus maiores alias consequatur aut perferendis doloribus asperiores repellat. necessary text. Section 3 - Conclusion suscipit laboriosam, nisi ut aliquid ex ea commodi consequatur? Quis autem vel eum iure reprehenderit, qui in ea voluptate velit esse, quam nihil molestiae consequatur, vel illum. qui dolorem eum fugiat, quo voluptas nulla pariatur? [33] At vero eos et accusamus et iusto odio dignissimos ducimus, qui blanditiis praesentium voluptatum deleniti atque corrupti, quos dolores et quas molestias excepturi sint, obcaecati cupiditate non provident, similique sunt in culpa, qui officia

## Step Two:

The sections should now look like this.

In the main toolbar, select Home and then choose between Header 1, 2 or 3.

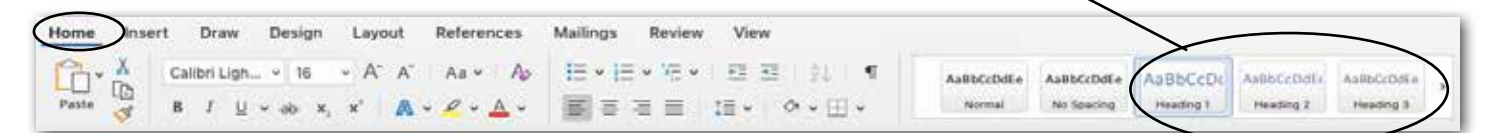

### Section 1 - Introduction

expedita distinctio

Sed ut perspiciatis unde omnis iste natus error sit voluptatem accusantium doloremque laudantium, totam rem aperiam eaque ipsa, quae ab illo inventore veritatis et quasi architecto beatae vitae dicta sunt, explicabo. Nemo enim ipsam voluptatem, quia voluptas sit, aspernatur aut odit aut fugit, sed quia consequuntur magni dolores eos, qui ratione voluptatem sequi nesciunt.

deserunt mollitia animi, id est laborum et dolorum fuga. Et harum quidem rerum facilis est et

### Section 2 - Argument

Nam libero tempore, cum soluta nobis est eligendi optio, cumque nihil impedit, quo minus id, quod maxime placeat, facere possimus, omnis voluptas assumenda est, omnis dolor repellendus. Temporibus autem quibusdam et aut officiis debitis aut rerum necessitatibus saepe eveniet, ut et voluptates repudiandae sint et molestiae non recusandae. Itaque earum rerum hic tenetur a sapiente delectus, ut aut reiciendis voluptatibus maiores alias consequatur aut perferendis doloribus asperiores repellat.

### Section 3 - Conclusion

suscipit laboriosam, nisi ut aliquid ex ea commodi consequatur? Quis autem vel eum iure reprehenderit, qui in ea voluptate velit esse, quam nihil molestiae consequatur, vel illum, qui dolorem eum fugiat, quo voluptas nulla pariatur? [33] At vero eos et accusamus et iusto odio dignissimos ducimus, qui blanditiis praesentium voluptatum deleniti atque corrupti, quos dolores et Step Three:

The Table of Contents will appear wherever the cursor is, so make sure the curser is where you want to place the table before performing the following steps.

To add a page at the beginning of the document click insert on the main toolbar and then select Blank Page in the drop-down menu.

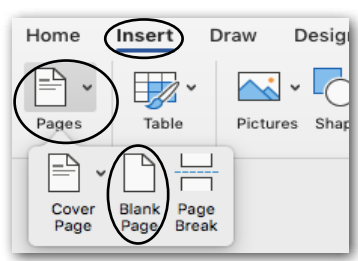

## Step Four:

In the main toolbar, select the References tab and then Table of Contents.

| Home Insert Draw Design                                                                                                    | Layout References Mailings Review View                                                                                                 |
|----------------------------------------------------------------------------------------------------|----------------------------------------------------------------------------------------------------|
| Add Text - ab                                                                                                    | ab Next Footnote v i i i ab APA 🗘                                                                                                    |
| Table of Update Table Insert In<br>Contents Footnote End                                                                                                    | sert Show Notes Smart Researcher Lookup Citations Bibliography V                                                                       |
| at Next Footnote v                                                                                                    |                                                                                                    |
| Automatic Turke of Contenes<br>Dassis                                                                                                    |                                                                                                    |
| Time of Contents Proveing 1 Interneting 2 Interneting 2 In | Sten Five:                                                                                                    |
| Commpotery                                                                                                    |                                                                                                    |
| Table of Contents                                                                                                    | In the Table of Content's drop-down menu, select the style you wish to<br>use. The Table of Contents will then appear in the document. |
| 100001 4                                                                                                    |                                                                                                    |
| Table of Contents                                                                                                    | Table of Contents                                                                                                    |
| 1000001 1 1<br>100001 1 1<br>100001 1 1<br>100001 1 1<br>100001 1 1<br>1000001 1 1<br>1000000 1 1<br>1000000 1 1<br>1000000 1 1<br>1000000 1 1<br>1000000 1 1<br>1000000 1 1<br>1000000 1 1<br>1000000 1 1<br>1000000 1 1<br>100000 1 1<br>1000000 1 1<br>1000000 1 1<br>1000000 1 1<br>1000000 1 1<br>1000000 1 1<br>1000000 1 1<br>1000000 1 1<br>1000000 1 1<br>1000000 1 1<br>1000000 1 1<br>1000000 1 1<br>10000000 1 1<br>10000000000                                                                                                    | Section 1 - Introduction                                                                                                    |
| Maders                                                                                                    | Section 3 - Conclusion 1                                                                                                    |
| New of Contents                                                                                                    |                                                                                                    |
| Custom Tables of Contents                                                                                                    |                                                                                                    |
| Remove Table of Contents                                                                                                    |                                                                                                    |

## Additional Info:

For advanced options and customization, select Custom Table of Contents from the drop-down menu.

| Heading 2                                                                                                    | Table of Contents                                                                                                  |
|----------------------------------------------------------------------------------------------------|----------------------------------------------------------------------------------------------------|
| Heading 3  Custom Table of Contents  Remove Table of Contents                                                                                                | Index Table of Contents Table of Figures Table of Authorities Formats: From tomplate Classic Distinctive Heading 2 |
| Γο change or delete the Table of Contents, Ctrl click (PC)<br>Command click (Mac) within the table, and click the blue<br>drop-down arrow.                   | Or Formal<br>Simple                                                                                                |
| Table of Contents     Update Table       Table of Contents     Remove Table of Contents                                                                      | Show page numbers Right align page numbers Tab leader: Use hyperlinks instead of page numbers                      |
| Section 1 - Introduction.       Import Image       1         Section 2 - Argument       Capture Selection from Screen       1         Section 3 - Conclusion | Modify Options                                                                                                    |